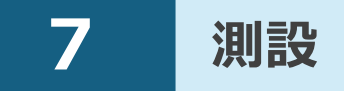

測設をおこないます。 測設で対応している測量機は "TS" と "GNSS" です。 GNSSについては [GNSS] の [測設] を参照してください。

# 7-1 器械と接続する

FIELD-POCKETと、観測で使用する器械(TS)を接続します。 器械は電源を入れ、接続可能な状態にしておいてください。 ここでは、「DX-200i(Bluetooth)の場合」で説明します。

- 1 ホーム画面の [測設] を タップします。
- 測設画面の [接続] を タップします。

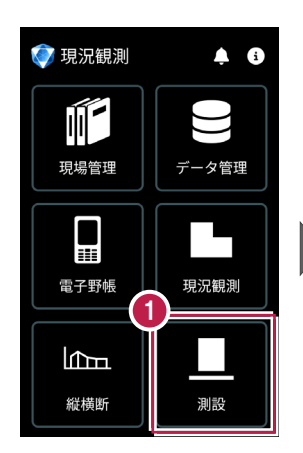

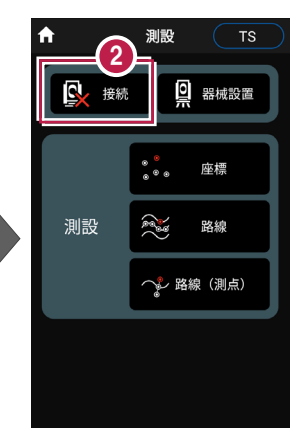

3 [メーカー] や [機種名] などを設定します。

④ [接続]をタップします。

# 以降の手順は

[電子野帳]の[接続]と 同様です。 詳しくは「電子野帳」の「器械と 接続する」を参照してください。

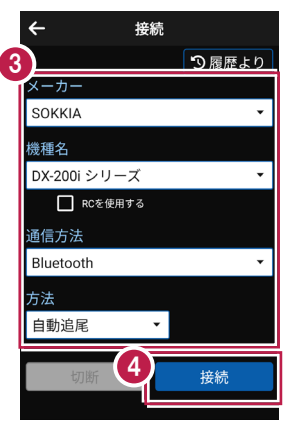

7-2 既知点上に器械を設置する

既知点上に器械を据えて後視点を観測し、器械を設置します。

## ■器械点、後視点を選択します

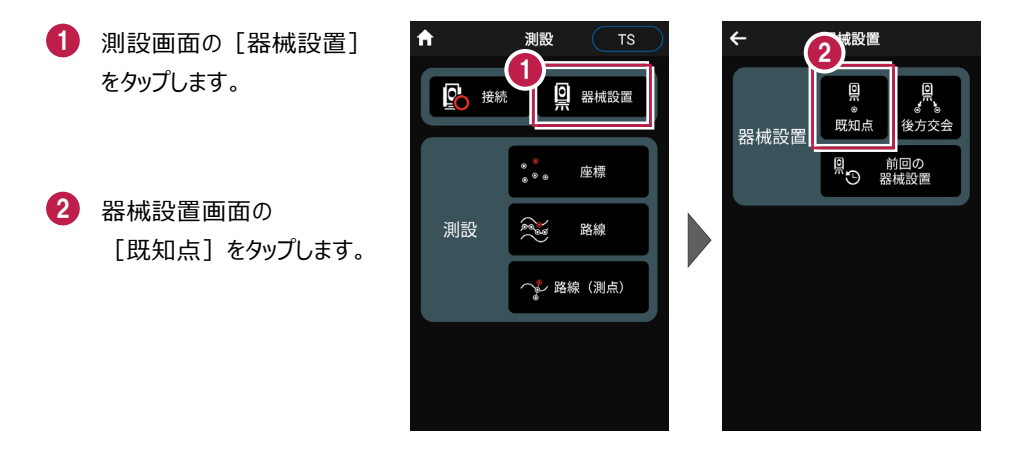

#### 以降の手順は

[現況観測]の[器械設置]の[既知点]と同様です。 詳しくは「現況観測」の「既知点上に器械を設置する」を参照してください。

# 7-3 任意点に器械を設置する(後方交会法)

任意点上に器械を据えて後視点を2点以上測距し、後方交会法で器械を設置します。

## ■後視点(1点目)を選択します

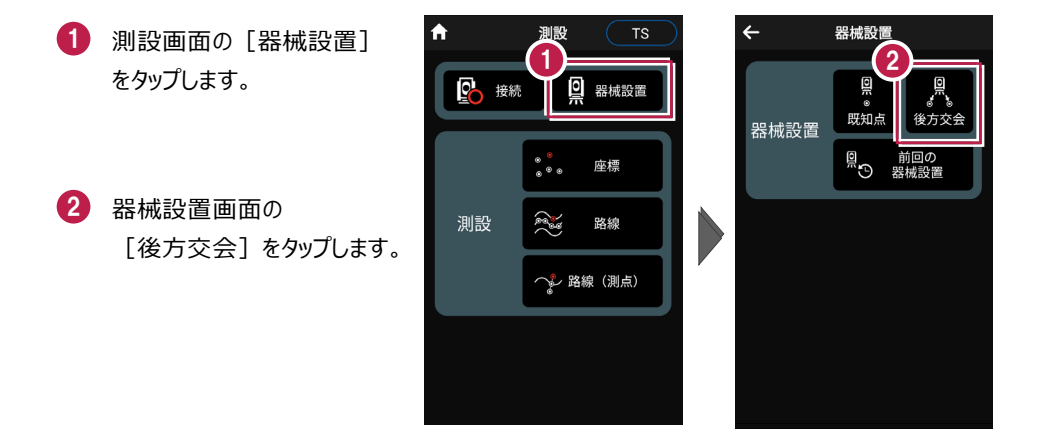

#### 以降の手順は

[現況観測]の[器械設置]の[後方交会]と同様です。 詳しくは「現況観測」の「任意点に器械を設置する(後方交会法)」を参照してください。 7-4 座標点を測設する

座標点にプリズムを誘導して、杭打ちをおこないます。

### ■ 設置する座標点を選択します

- ホーム画面の [測設] を タップします。
- 測設画面の [測設] の [座標] をタップします。

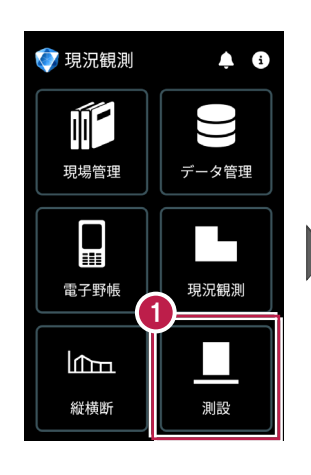

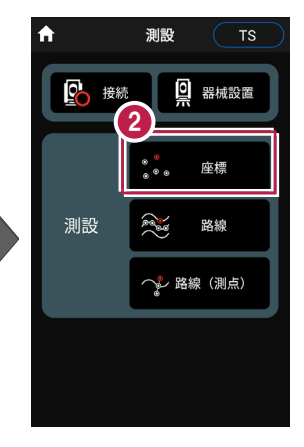

③ [座標]をタップして、設置 する座標点をタップします。

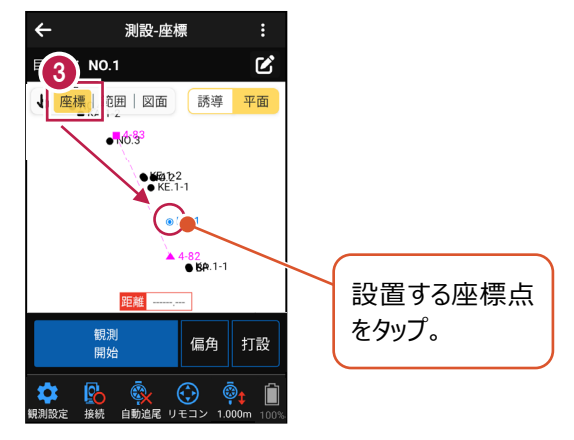

## ■ プリズムをロックします(自動追尾の場合)

[リモコン] をタップします。

 リモコンで器械をプリズムの 方向に向けてから [サーチ]をタップします。

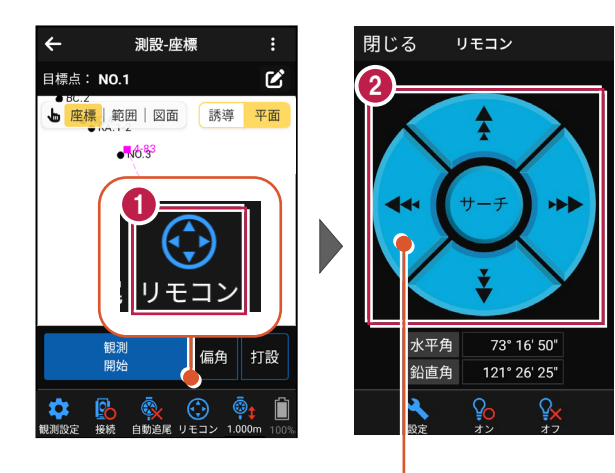

外側をタッチすると、早く動きます。 内側をタッチすると、ゆっくり動きます。

3 プリズムがロックされると 「サーチ完了」 と表示されます。 【閉じる】をタップします。

④ プリズムがロックされ追尾中の 場合は、自動追尾のアイコ ンに「〇」が表示されます。

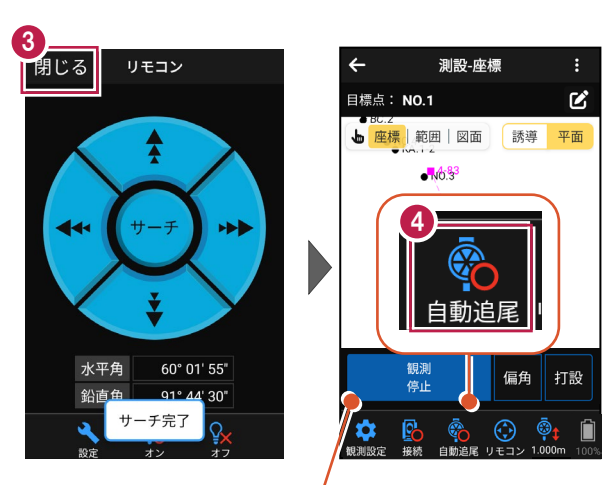

プリズムがロックされると自動で観測が開始されます。 観測を停止する場合は、 [観測停止] をタップします。 観測を再開する場合は、 [観測開始] をタップします。

## ■ プリズムを誘導して杭打ちします

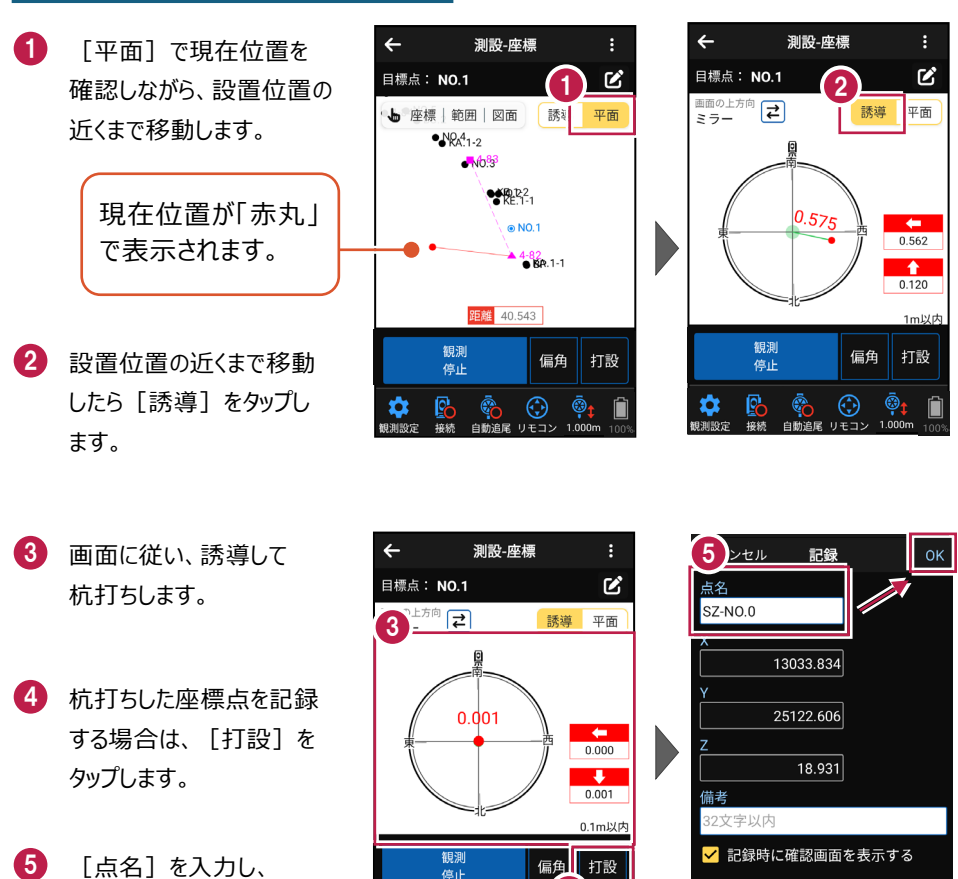

🌣 🚯

白動追尾

自動視準の場合は

[リモコン] で器械をプリズム方向 に向けてから [観測] をタップする と、自動視準して測定します。

「OK] をタップします。

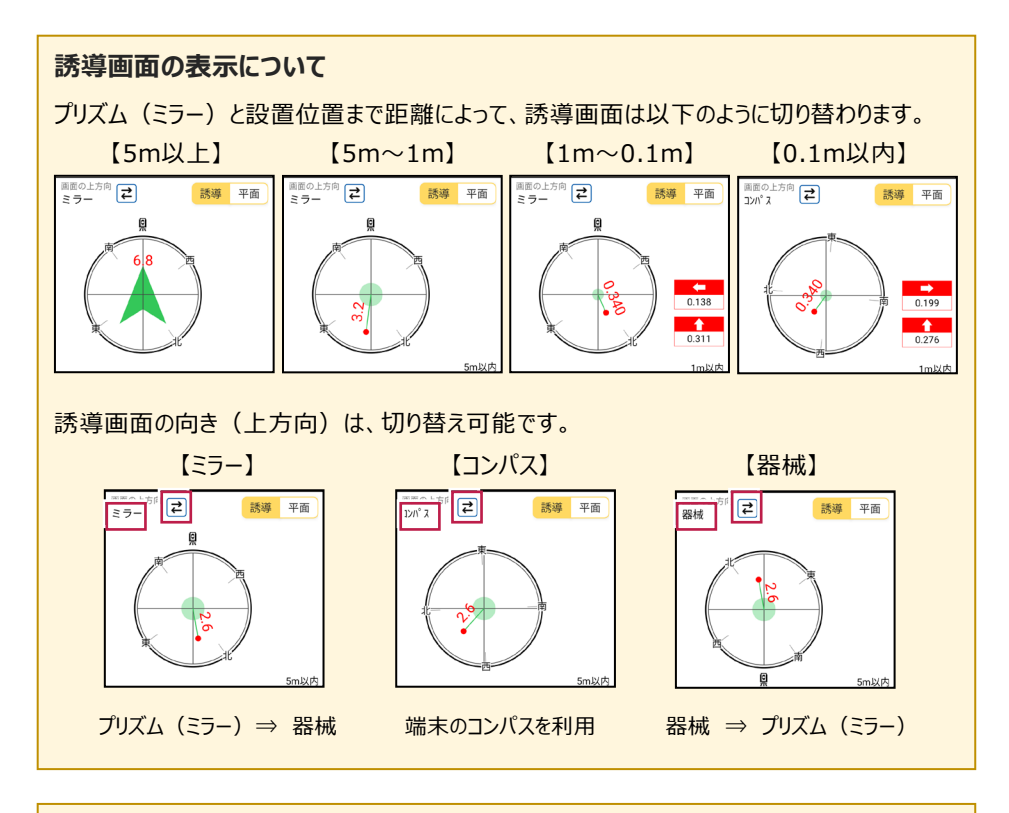

### 背景に CAD 図面を表示するには

図面が取り込まれている場合は、[条件]で背景に表示する図面を選択できます。 測設や観測の「平面」表示では、画面上が北(0度)になるように、図面が回転します。

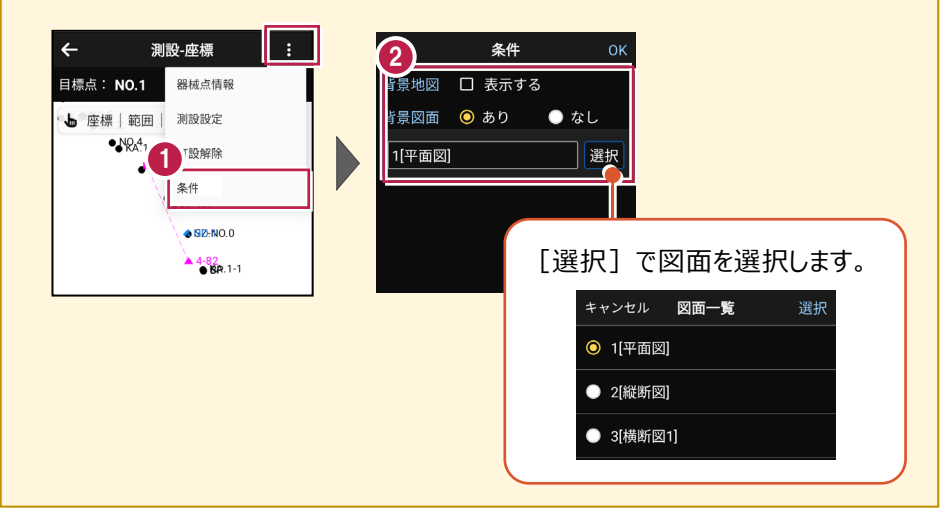

### 器械が「自動追尾」または「自動視準」の場合は、設置位置に器械を偏角できます

設置位置を指定した後 [偏角] をタップすると、 計測点方向に器械が自動回転します。

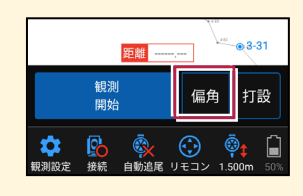

### 器械が「手動」の場合は、設置位置までの「水平角」と「水平距離」を確認できます

設置位置を指定した後 [距離角度] をタップすると、 設置位置までの「水平角」と「水平距離」が表示されます。

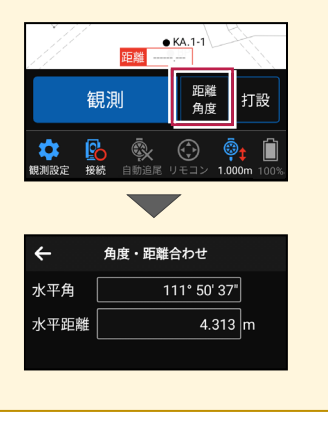

7-5 CAD図面上の点を測設する

CAD図面の端点や交点の位置に誘導して、杭打ちをおこないます。

## ■ 設置する座標点を選択します

- ホーム画面の [測設] を タップします。
- 測設画面の [測設] の [座標] をタップします。

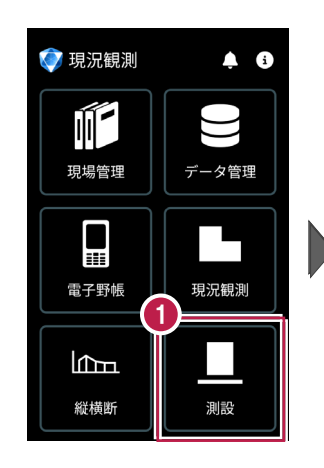

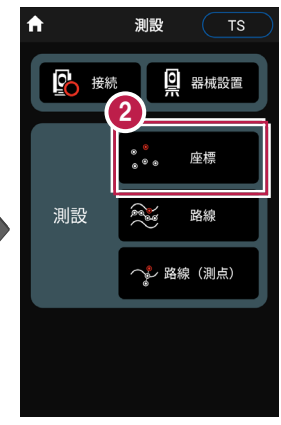

③ [図面]をタップして、 設置する端点・交点を タップします。

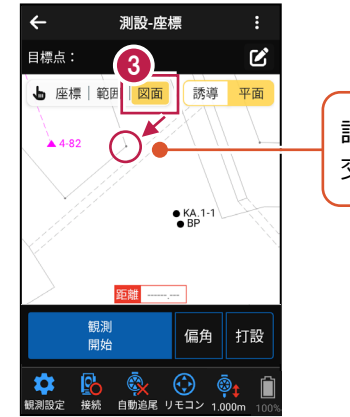

設置する端点・ 交点をタップ。

## ■ プリズムをロックします(自動追尾の場合)

[リモコン] をタップします。

リモコンで器械をプリズムの 方向に向けてから [サーチ]をタップします。

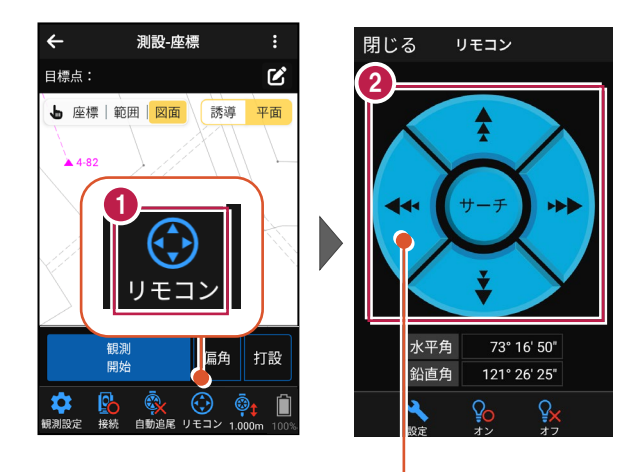

外側をタッチすると、早く動きます。 内側をタッチすると、ゆっくり動きます。

3 プリズムがロックされると 「サーチ完了」 と表示されます。 【閉じる】をタップします。

プリズムがロックされ追尾中の 場合は、自動追尾のアイコンに「〇」が表示されます。

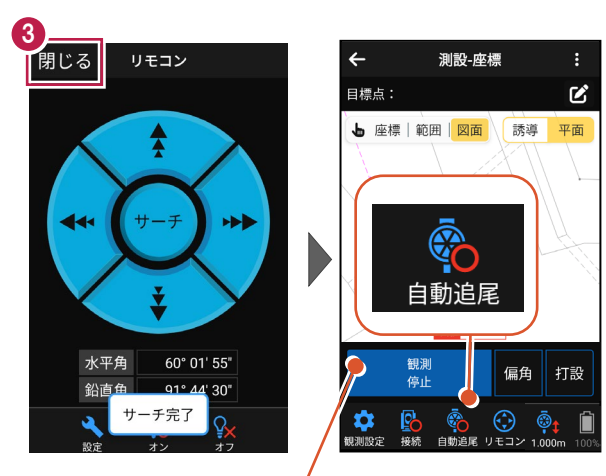

プリズムがロックされると自動で観測が開始されます。 観測を停止する場合は、 [観測停止] をタップします。 観測を再開する場合は、 [観測開始] をタップします。

## ■ プリズムを誘導して杭打ちします

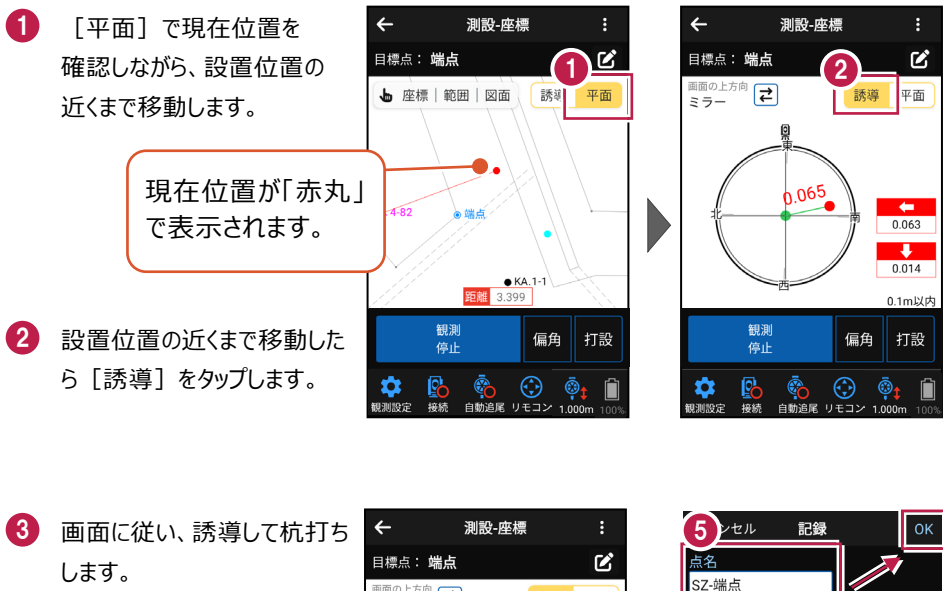

- 4 杭打ちした座標点を記録する 場合は、[打設]をタップ します。
- 5 [点名]を入力し、 [OK]をタップします。

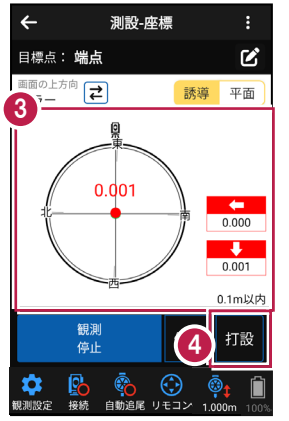

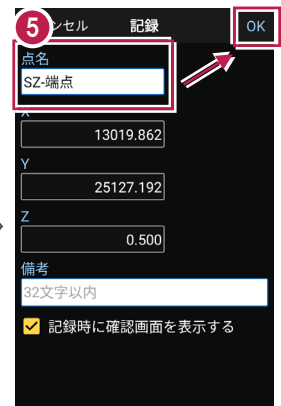

#### 自動視準の場合は

[リモコン] で器械をプリズム方向 に向けてから [観測] をタップする と、自動視準して測定します。

### 器械が「自動追尾」または「自動視準」の場合は、設置位置に器械を偏角できます

設置位置を指定した後 [偏角] をタップすると、 計測点方向に器械が自動回転します。

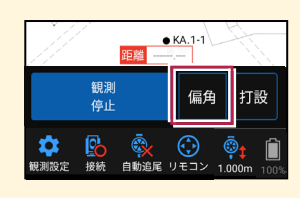

### 器械が「手動」の場合は、設置位置までの「水平角」と「水平距離」を確認できます

設置位置を指定した後 [距離角度] をタップすると、 設置位置までの「水平角」と「水平距離」が表示されます。

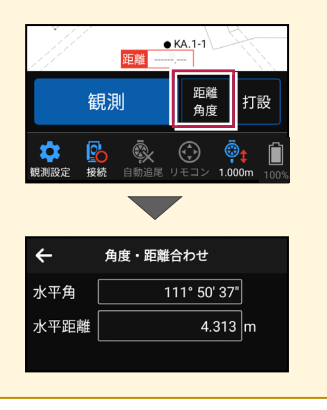

7-6 路線の「線形」を利用した点を測設する

路線の線形のセンターの測点や幅杭の位置に誘導し、杭打ちをおこないます。

## ■ 設置する座標点を選択します

- ホーム画面の [測設] を タップします。
- 測設画面の [測設] の [路線] をタップします。

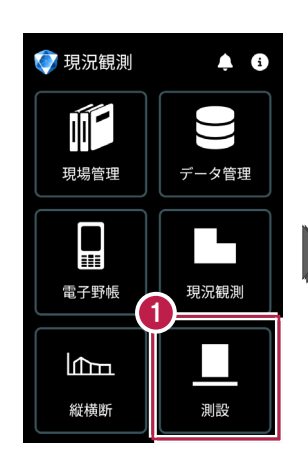

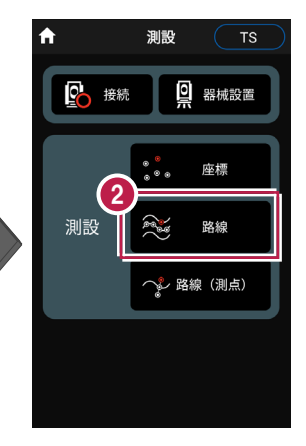

【条件1】 [条件2] で
利用する線形の条件を
設定します。

幅杭を設置する場合は、 オフセットを [あり] にして、 左右の幅と勾配を入力し ます。

範囲を指定する場合は、

[条件1]で線形の開始 点・終了点を指定すること で、指定範囲外の測点を 省くことができます。

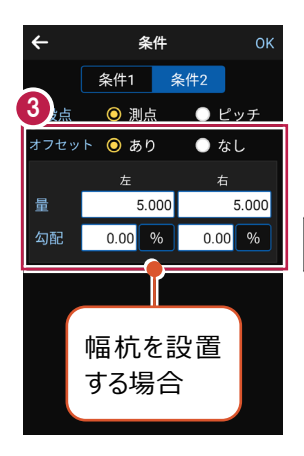

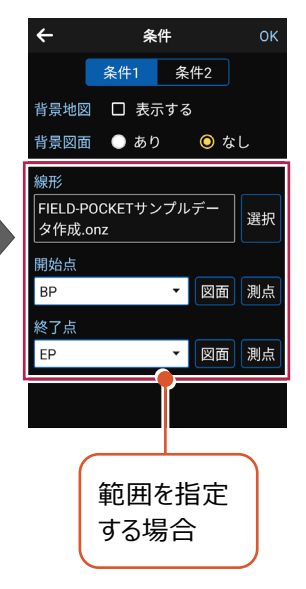

4 [OK] をタップします。

 [座標] をタップして、設置 する座標点をタップします。

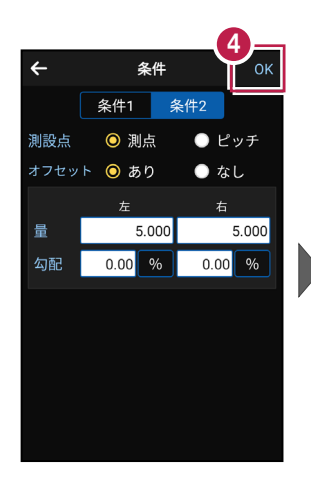

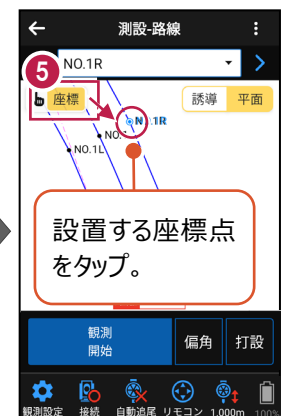

#### 杭ピッチを指定して杭打ちする場合は

条件で「ピッチ」を選択し、杭の間隔を入力します。

●「プラス杭」の場合 ピッチを指定します。 オフセットはなしです。

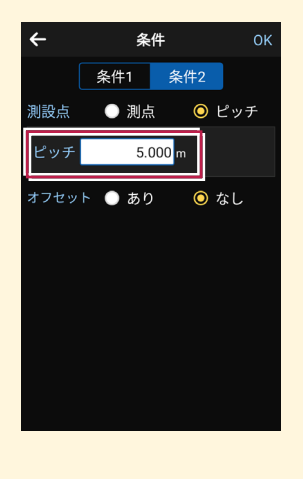

●「側溝」などの場合 ●「プラス杭の幅杭」の場合 ピッチとオフセットを指定し、 オフセットした線をピッチ割 します。

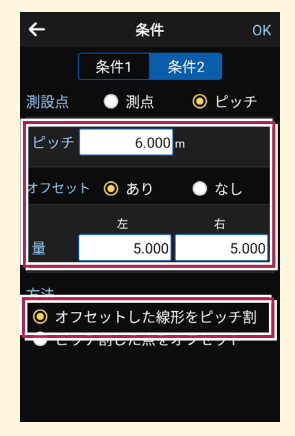

ピッチとオフセットを指定し、 ピッチ割した線をオフセット します。

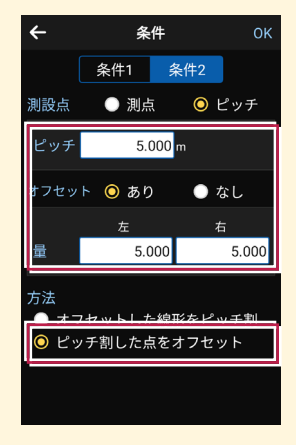

## ■ プリズムをロックします(自動追尾の場合)

- [リモコン] をタップします。
- リモコンで器械をプリズムの 方向に向けてから [サーチ]をタップします。

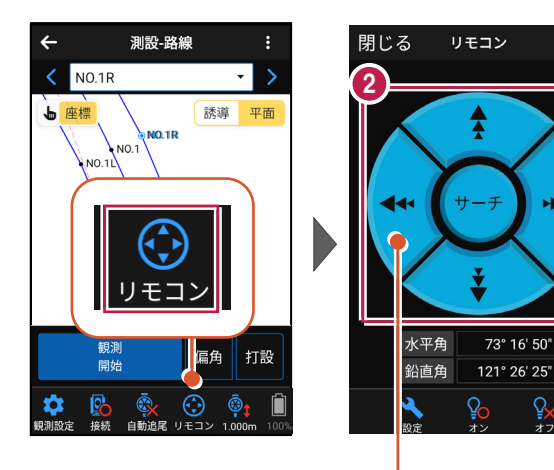

外側をタッチすると、早く動きます。 内側をタッチすると、ゆっくり動きます。

---

3 プリズムがロックされると 「サーチ完了」 と表示されます。 【閉じる】をタップします。

④ プリズムがロックされ追尾中の 場合は、自動追尾のアイコ ンに「〇」が表示されます。

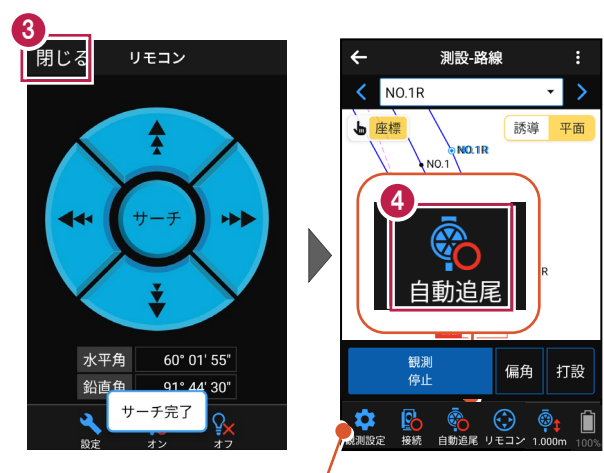

プリズムがロックされると自動で観測が開始されます。 観測を停止する場合は、 [観測停止] をタップします。 観測を再開する場合は、 [観測開始] をタップします。

## ■ プリズムを誘導して杭打ちします

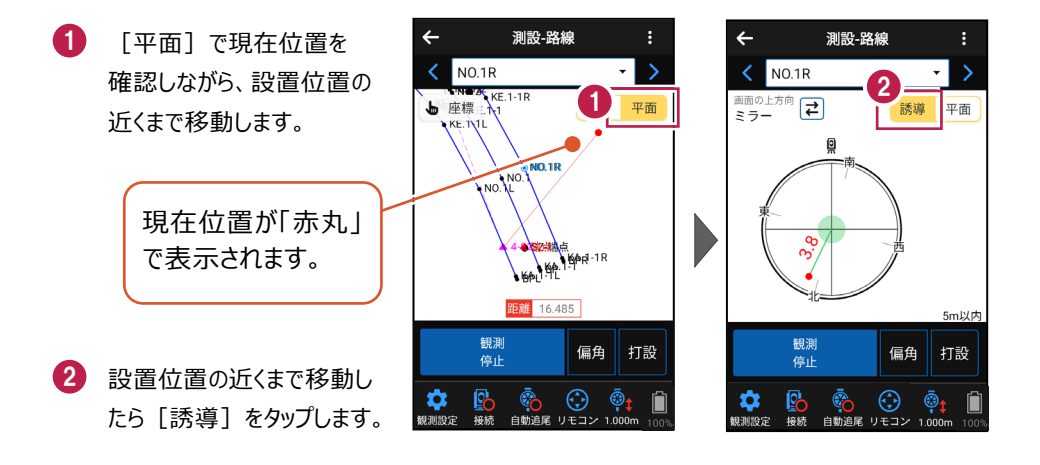

### 自動視準の場合は

[リモコン] で器械をプリズム方向に向けて から [観測] をタップすると、自動視準して 測定します。

- 3 画面に従い、誘導して杭打ちします。
- 4 杭打ちした座標点を記録 する場合は、[打設]を タップします。
- 5 点名を入力し、[OK]を タップします。

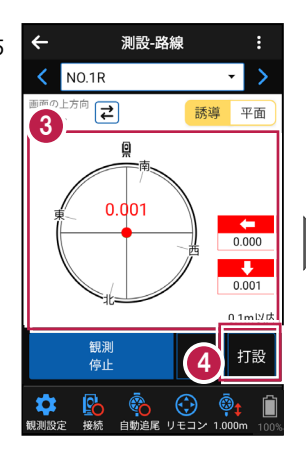

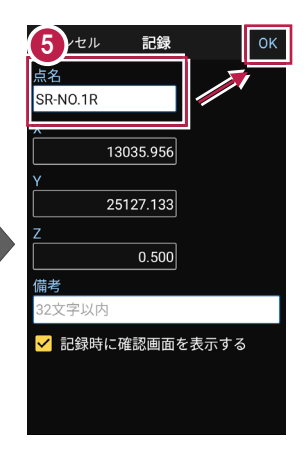

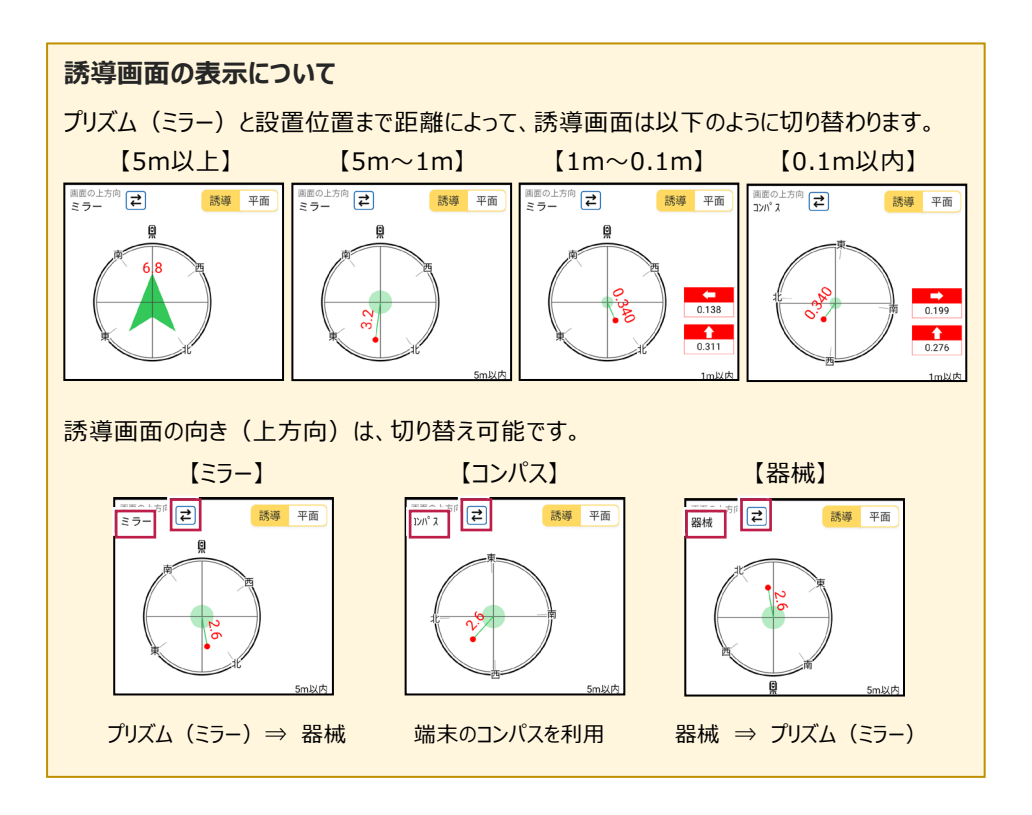

### 器械が「自動追尾」または「自動視準」の場合は、設置位置に器械を偏角できます

設置位置を指定した後 [偏角] をタップすると、 計測点方向に器械が自動回転します。

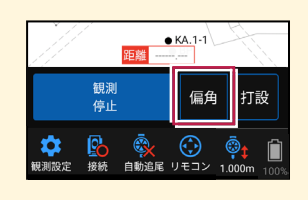

### 器械が「手動」の場合は、設置位置までの「水平角」と「水平距離」を確認できます

設置位置を指定した後 [距離角度] をタップすると、 設置位置までの「水平角」と「水平距離」が表示されます。

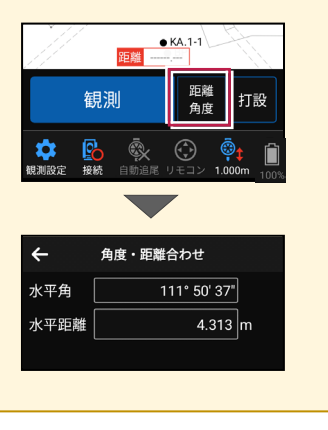

# 7-7 路線の「測点」を利用した点を測設する

路線の「測点+単距離」または「追加距離」、「幅(オフセット)」を指定し、誘導と 杭打ちをおこないます。

### ■ 設置する座標点を選択します

- ホーム画面の [測設] を タップします。
- 測設画面の [測設] の [路線 (測点)] を タップします。

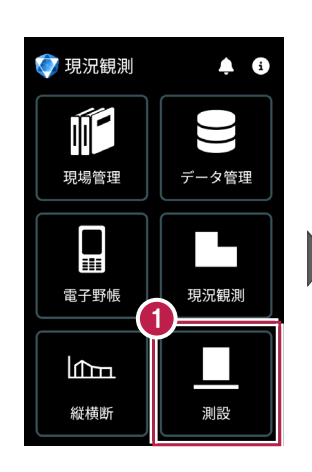

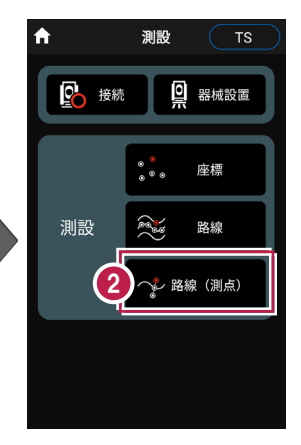

3 [測点]をタップします。

【測点】+ [単距離]
または【追加距離】、
【オフセット】を入力して、
測設位置を指定します。

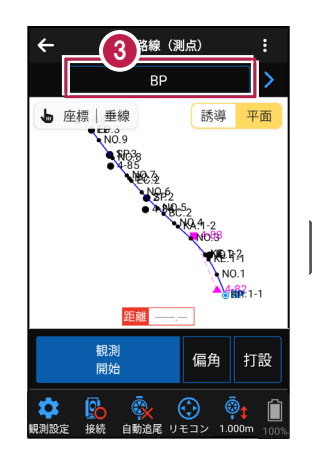

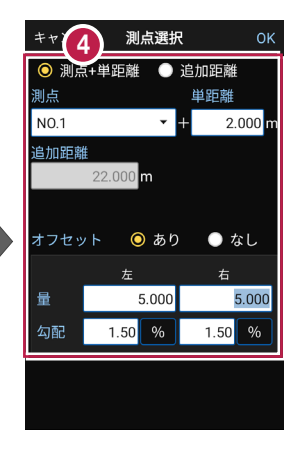

5 [OK] をタップします。

6 設置する座標点をタップ します。

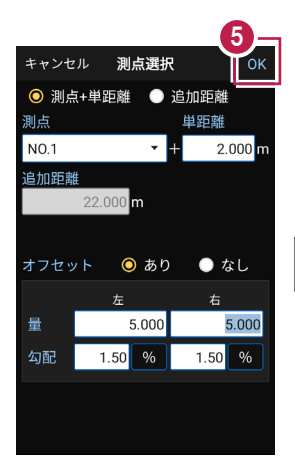

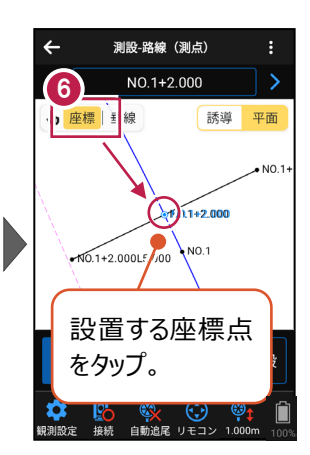

## ■ プリズムをロックします(自動追尾の場合)

[リモコン] をタップします。

 リモコンで器械をプリズムの 方向に向けてから [サーチ]をタップします。

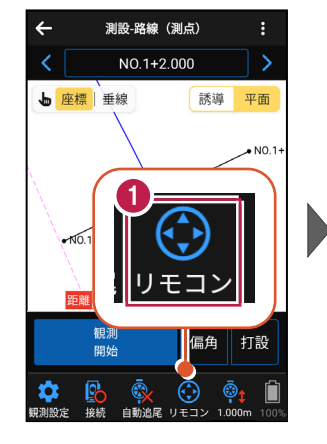

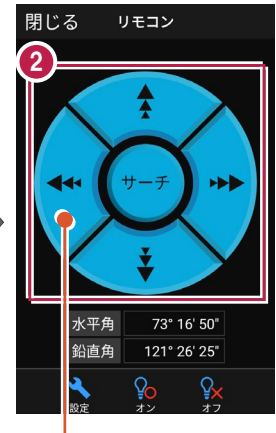

外側をタッチすると、早く動きます。 内側をタッチすると、ゆっくり動きます。

3 プリズムがロックされると 「サーチ完了」 と表示されます。 【閉じる】をタップします。

プリズムがロックされ追尾中の 場合は、自動追尾のアイコ ンに「〇」が表示されます。

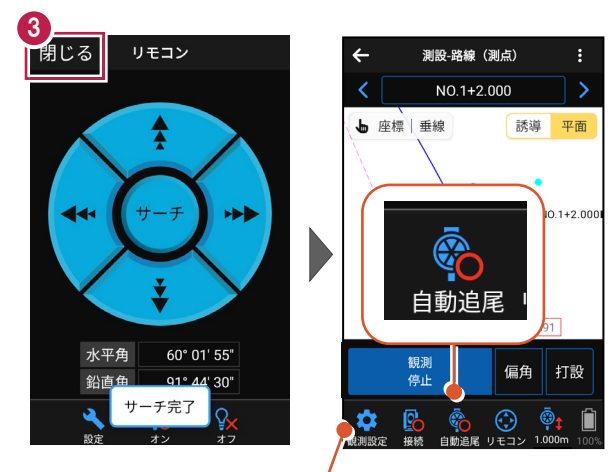

プリズムがロックされると自動で観測が開始されます。 観測を停止する場合は、 [観測停止] をタップします。 観測を再開する場合は、 [観測開始] をタップします。

## ■ プリズムを誘導して杭打ちします

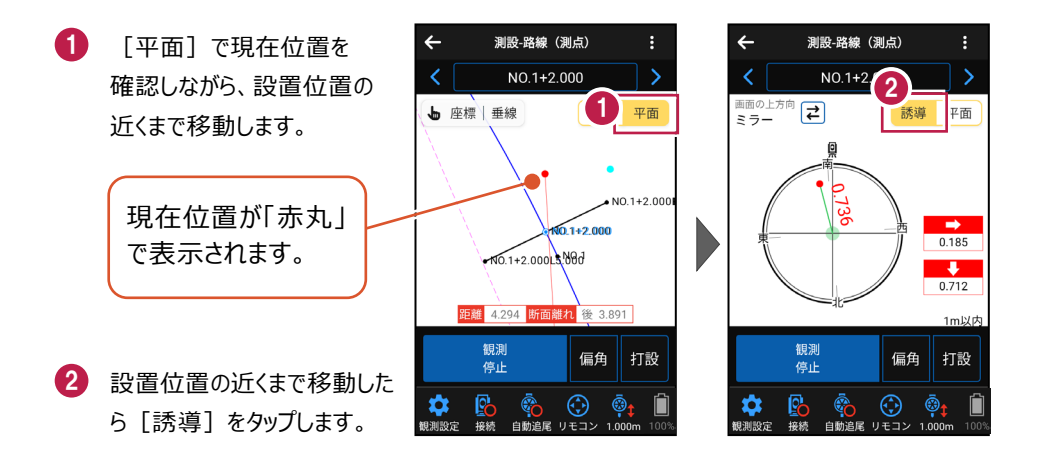

#### 自動視準の場合は

[リモコン] で器械をプリズム方向に向けて から [測距] をタップすると、自動視準して 測定します。

- 3 画面に従い、誘導して 杭打ちします。
- 4 杭打ちした座標点を記録 する場合は、[打設]を タップします。
- 5 点名を入力し、[OK]を タップします。

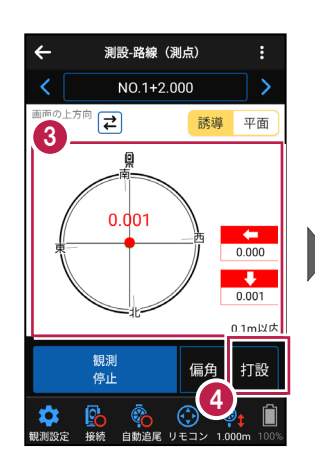

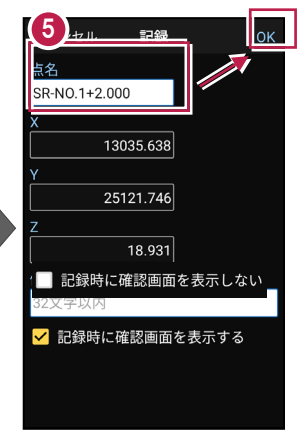

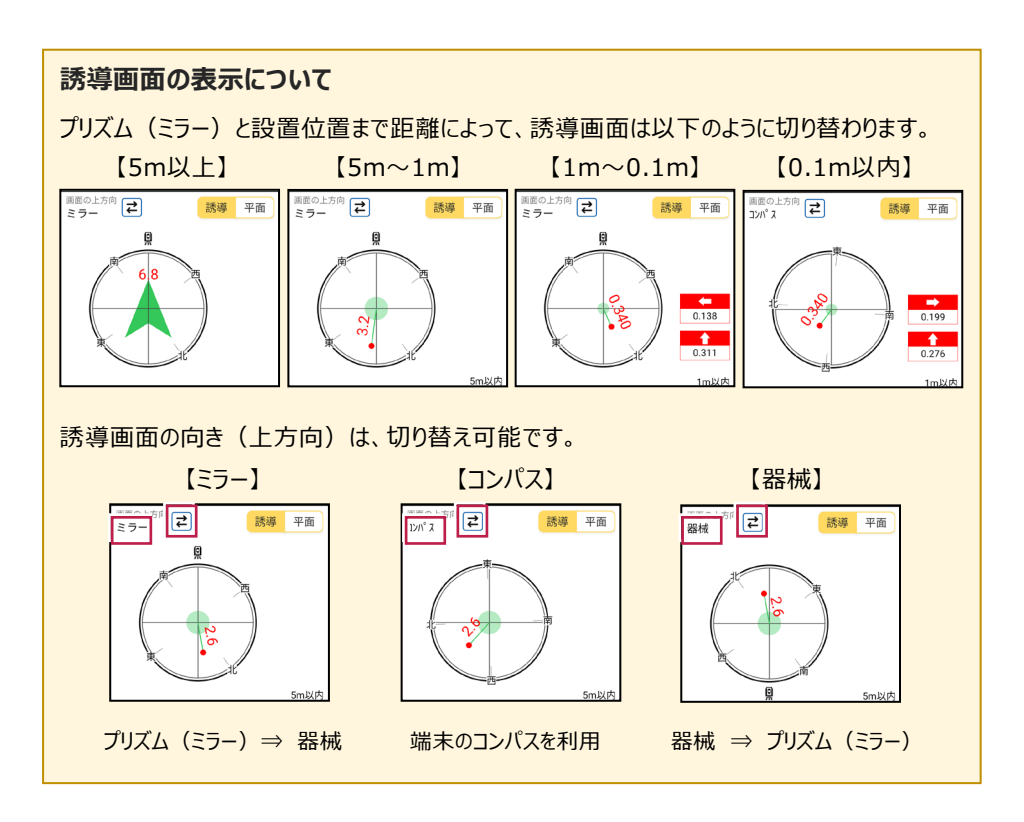

### 器械が「自動追尾」または「自動視準」の場合は、設置位置に器械を偏角できます

設置位置を指定した後 [偏角] をタップすると、 計測点方向に器械が自動回転します。

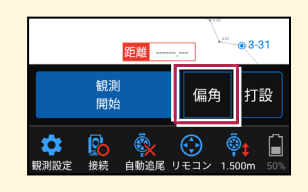

### 器械が「手動」の場合は、設置位置までの「水平角」と「水平距離」を確認できます

設置位置を指定した後 [距離角度] をタップすると、 設置位置までの「水平角」と「水平距離」が表示されます。

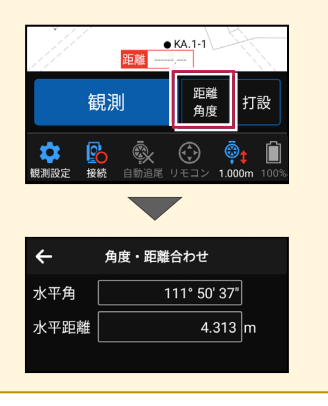